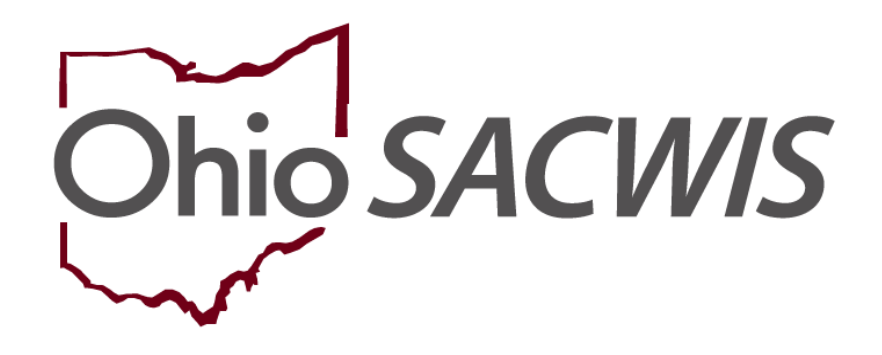

# **Knowledge Base Article**

# **Table of Contents**

| Overview                                            | 3 |
|-----------------------------------------------------|---|
| Navigating to the Report Parameters Page            | 4 |
| Child Fatality/Near Fatality Summary Report Example | 6 |

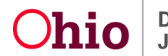

#### **Overview**

This article describes how to generate the **Child Fatality/Near Fatality Administrative Report**. This report displays key intake, person, and case details for each child fatality/near fatality within a particular parameter period specified by the user.

The report will display child records where any number of the following is true:

- Indication of a Child Fatality/Near Fatality on the **Participants Page** of an intake.
- Indication of a Child Fatality/Near Fatality for **Severity of Harm** on an intake disposition.
- Child is associated to a Child Fatality/Near Fatality work item.

Once the date range has been entered and the report is generated, the report will display Child Fatality/Near Fatality records where the Incident Date on the intake falls within the selected date range. If no Incident Date can be found the report will display records where the child's Deceased Date falls within the selected date range. If there is no Incident Date or Deceased Date, the report will display records where the Created Date of the Fatality/Near Fatality Work Item falls within the selected date range. If there is no Incident Date, Deceased Date or Created Date for a Fatality/Near Fatality work item, the report will display records where the Intake Received date falls within the selected date range.

**Note**: The Ohio SACWIS data presented in the **Child Fatality/Near Fatality Administrative Report** is refreshed via a nightly batch job. This means that the report does not include the current day's data. Child Fatality/Near Fatality information entered into Ohio SACWIS over a weekend will be available the morning following the first business day of the week.

Complete the following steps to generate the report.

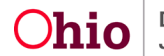

#### Navigating to the Report Parameters Page

On the Ohio SACWIS Home Screen, click the Administration tab.

1. Click the **Reports** tab.

The **Report Filter Criteria** screen displays. Reports are listed alphabetically in the **Reports** grid.

| Report Filter Criteria                                  |                |        |
|---------------------------------------------------------|----------------|--------|
| Report Category:   Report Type:                         | <b>T</b>       |        |
| Filter Reports Feasibility 1 to 25 of 112 / Page 1 of 5 |                |        |
| Title                                                   | Category       | Туре   |
| AA Ceiling Walver Reguests Report - RPT 405             | Fiscal         | Agency |
| AFCARS Exception Report - RPT 252                       | Fiscal         | Agency |
| AFCARS Exception Summary Report                         | Administration | Agency |

2. Click the Child Fatality or Near Fatality Summary Report hyperlink.

|   | Child Custody Removal Reasons and Statistics Report-Rgt 415 | Administration | Agency |
|---|-------------------------------------------------------------|----------------|--------|
| < | Child Fatality or Near Fatality Summary Report              | Administration | Agency |
|   | Children In Placement                                       | Case           | Agency |
| Ĩ |                                                             |                |        |
|   | 1 2 3 4 5 > >                                               |                |        |
| ł | 0                                                           |                |        |

The **Report Details** screen appears.

3. Click, Generate Report.

| Rep | ort Details    |                | -0-           |                                             |      |
|-----|----------------|----------------|---------------|---------------------------------------------|------|
| Rep | oort Category: | ADMINISTRATION | Report Title: | Child Fatality or Near Fatality Summary Rep | oort |
| Rep | oort Type:     | AGENCY         |               |                                             |      |
| Rep | port History   |                |               |                                             |      |
|     | ID             | Date Created   | Em;           | Noyee ID                                    | Name |
|     |                |                |               |                                             |      |
| Doe | cument History |                |               |                                             |      |
| G   | enerate Report |                |               |                                             |      |
|     |                |                |               |                                             |      |

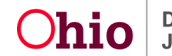

#### The Child Fatality or Near Fatality Summary Report screen appears.

- 1. Click the name of your agency in the **Available** list of the **Agency** grid.
- 2. Click, **Add** (your agency name will move from the **Available** box to the **Selected** box).
- 3. Select a **Begin Date**.
- 4. Select an End Date.
- 5. Make a selection from the Fatality Status drop-down menu.
- 6. Make a selection from the Intake Category drop-down menu.
- 7. Make a Selection from the Intake Disposition drop-down menu.
- 8. Make a selection(s) from the **Available** list in the **Screening Decision** grid.
- 9. Click, Add.
- 10. Click, **Generate Report**.

|                                                           | Available:                                                                            |               |     | Selected: * |            |   |   |
|-----------------------------------------------------------|---------------------------------------------------------------------------------------|---------------|-----|-------------|------------|---|---|
|                                                           | Q                                                                                     | Add           |     | Remove      | ۹          |   |   |
|                                                           | StateWide                                                                             |               |     |             |            |   |   |
|                                                           | Test County Children Services Board                                                   |               |     |             |            |   |   |
|                                                           | Test County Children Services                                                         |               |     |             |            |   |   |
|                                                           | Test County Department of Job and Fam                                                 | ily Services  |     |             |            |   |   |
|                                                           | Test County Children Services Board                                                   |               |     |             |            |   |   |
|                                                           | Test County Children Services Board                                                   |               |     |             |            |   |   |
|                                                           | Test County Department of Job and Fam                                                 | nily Services |     |             |            |   |   |
|                                                           |                                                                                       |               |     |             |            |   |   |
|                                                           |                                                                                       |               |     |             |            |   |   |
|                                                           |                                                                                       | _             |     |             |            |   |   |
| atality Statue: •<br>ntake Category:<br>ntake Disposition | Bon         •           Bon         •           Bon         •           Bon         • |               |     |             |            |   |   |
|                                                           | Available:                                                                            |               |     | Selected: * |            |   |   |
|                                                           | ٩                                                                                     | Add All       | Add | Remove      | Remove All | ٩ |   |
|                                                           | Screened In                                                                           |               |     |             |            |   |   |
|                                                           | Screened In AR                                                                        |               |     |             |            |   |   |
|                                                           | Screened Out                                                                          |               |     |             |            |   |   |
|                                                           | Information and/or Referral                                                           |               |     |             |            |   |   |
|                                                           |                                                                                       |               |     |             |            |   | - |
|                                                           |                                                                                       |               |     |             |            |   |   |

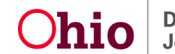

### Child Fatality/Near Fatality Summary Report Example

The **Child Fatality/Near Fatality Administrative** report displays in the Excel format. The report defaults to the **Details** tab, where each incidence of a child fatality/near fatality is listed.

1. Click **Open File** to view the Excel spreadsheet.

| -           | -                                                                                           |   |               | (1)      |            |          |  |
|-------------|---------------------------------------------------------------------------------------------|---|---------------|----------|------------|----------|--|
| Ohio SACWIS | Log off<br>artment of Job and Family Services<br>28.3i / Last Login: 08/11/2023 02:57:59 PM | 6 | temp (5).xlsx | Recent - | Q Search - | 9 Help - |  |

2. Click the **Person Demographics** tab.

| ild Fatality/Near Fatality Administra<br>lected Date Range : 01/01/2016-01/0 | 1/2017                                          |                                                                |                    |            |                                                                       |
|------------------------------------------------------------------------------|-------------------------------------------------|----------------------------------------------------------------|--------------------|------------|-----------------------------------------------------------------------|
| 01/2016                                                                      |                                                 |                                                                |                    |            |                                                                       |
| 2, 3, 4                                                                      |                                                 |                                                                |                    |            |                                                                       |
|                                                                              |                                                 |                                                                | x 10 01            | A          |                                                                       |
| Agency Name                                                                  | Fatality Status Recorded on Intake Fatality Sta | tus at the time of work item Patality Status at the time of Us | position Person ID | Child Name | Date of Binn Deceased Date Intake ID Intake Received Date Incident Da |
|                                                                              |                                                 |                                                                |                    |            |                                                                       |
|                                                                              |                                                 |                                                                |                    |            |                                                                       |
|                                                                              |                                                 |                                                                |                    |            |                                                                       |
|                                                                              |                                                 |                                                                |                    |            |                                                                       |
|                                                                              |                                                 |                                                                |                    |            |                                                                       |
|                                                                              |                                                 |                                                                |                    |            |                                                                       |
|                                                                              |                                                 |                                                                |                    |            |                                                                       |
|                                                                              |                                                 |                                                                |                    |            |                                                                       |
|                                                                              |                                                 |                                                                |                    |            |                                                                       |
|                                                                              |                                                 |                                                                |                    |            |                                                                       |
|                                                                              |                                                 |                                                                |                    |            |                                                                       |
|                                                                              |                                                 |                                                                |                    |            |                                                                       |
|                                                                              |                                                 |                                                                |                    |            |                                                                       |
|                                                                              |                                                 |                                                                |                    |            |                                                                       |
|                                                                              |                                                 |                                                                |                    |            |                                                                       |
|                                                                              |                                                 |                                                                |                    |            |                                                                       |
|                                                                              |                                                 |                                                                |                    |            |                                                                       |
|                                                                              |                                                 |                                                                |                    |            |                                                                       |
|                                                                              |                                                 |                                                                |                    |            |                                                                       |
|                                                                              |                                                 |                                                                |                    |            |                                                                       |
|                                                                              |                                                 |                                                                |                    |            |                                                                       |
|                                                                              |                                                 |                                                                |                    |            |                                                                       |
|                                                                              |                                                 |                                                                |                    |            |                                                                       |
|                                                                              |                                                 |                                                                |                    |            |                                                                       |
|                                                                              |                                                 |                                                                |                    |            |                                                                       |
|                                                                              |                                                 |                                                                |                    |            |                                                                       |
|                                                                              |                                                 |                                                                |                    |            |                                                                       |
| 9                                                                            |                                                 |                                                                |                    |            |                                                                       |
|                                                                              |                                                 |                                                                |                    |            |                                                                       |

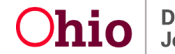

The **Person Demographics** sheet appears, displaying statistical information on child fatality/near fatality incidents.

| $\cdot$ : $\times \checkmark f_x$                                                                                               |                                                                    |                                                                                                    |                                                    |                                                                                             |                                        |                                                                                              |                               |                                                                                        |                                  |                                       |
|----------------------------------------------------------------------------------------------------|--------------------------------------------------------------------|----------------------------------------------------------------------------------------------------|----------------------------------------------------|---------------------------------------------------------------------------------------------|----------------------------------------|----------------------------------------------------------------------------------------------|-------------------------------|----------------------------------------------------------------------------------------|----------------------------------|---------------------------------------|
| A                                                                                                    | В                                                                  | с                                                                                                    | D                                                  | E                                                                                           | F                                      | G                                                                                            | н                             | I                                                                                      | J                                |                                       |
| anost Conditions:                                                                                                    |                                                                    |                                                                                                    |                                                    |                                                                                             |                                        |                                                                                              |                               |                                                                                        |                                  |                                       |
| Only when Fatality/Near Fatality is recon<br>CA/N reports and FINS Stranger Danger<br>Children with a substantiated/indicated a | ded on the Intake is<br>reports with a dispo<br>nd unsubstantiated | the child record included in the<br>sition are captured on the statist<br>disposition are counted twice. So | statistics tab.<br>tics tab.<br>ubsequent builds w | ill expand upon the statistics portion                                                      | on of this report.                     |                                                                                              |                               |                                                                                        |                                  |                                       |
|                                                                                                    | Near Fatality<br>Substantiated or<br>Indicated                     | Percentage of Substantiated<br>or Indicated Near Fatalities<br>(of all Screened In Near<br>Fatalities)      | Near Fatality<br>Unsubstantiated                   | Percentage of<br>Unsubstantiated Near Fatalities<br>(of all Screened In Near<br>Fatalities) | Fatality Substantiated<br>or Indicated | Percentage of<br>Substantiated or Indicated<br>Fatalities (of all Screened<br>In Fatalities) | Fatalility<br>Unsubstantiated | Percentage of<br>Unsubstantiated Fatalities<br>(of all Screened In Near<br>Fatalities) | Fatalility -Other<br>Disposition | Percentag<br>with other<br>all Screen |
| Alleged Child Victim Race on a                                                                                                  |                                                                    |                                                                                                    |                                                    |                                                                                             |                                        |                                                                                              |                               |                                                                                        |                                  |                                       |
| CA/N or Stranger Danger Intake                                                                                                  | 0                                                                  | 04.744                                                                                                    |                                                    | 44.00%                                                                                      |                                        | 10.000                                                                                       |                               | 0.004                                                                                  |                                  |                                       |
| 11 14                                                                                                    |                                                                    | 20.7176                                                                                                    | 5                                                  | 14.29%                                                                                      | 2                                      | 10.00%                                                                                       |                               | 0.07%                                                                                  | 0                                |                                       |
| 65 11-14                                                                                                    | 1                                                                  | 2.00%                                                                                                    | 0                                                  | 0.00%<br>5 749/                                                                             | 2                                      | 4.4475                                                                                       | 0                             | 0.00%                                                                                  |                                  |                                       |
| es to and op                                                                                                    | -                                                                  | 2.00%                                                                                                    |                                                    | 2.71%                                                                                       |                                        | 2.22.70                                                                                      | 0                             | 0.00%                                                                                  |                                  |                                       |
| Jes 4-0                                                                                                    | 1                                                                  | 2.00%                                                                                                    | 1                                                  | 2.00%                                                                                       |                                        | 2.22%                                                                                        | 2                             | 9,9975                                                                                 | 0                                |                                       |
| 265 7-10                                                                                                    | 0                                                                  | 0.00%                                                                                                    | 0                                                  | 0.00%                                                                                       |                                        | 2.22%                                                                                        | 0                             | 0.00%                                                                                  | 0                                |                                       |
| Ider 1 Year Old                                                                                                    | 0                                                                  | 17.14%                                                                                                    | 5                                                  | 14.29%                                                                                      | 11                                     | 24.44%                                                                                       | 10                            | 35.56%                                                                                 | 0                                |                                       |
| KNOWN AGE                                                                                                    | 2                                                                  | 5.71%                                                                                                    | 2                                                  | 5.71%                                                                                       | 0                                      | 0.00%                                                                                        | 0                             | 0.00%                                                                                  | 0                                |                                       |
| stal of Distinct ACV's                                                                                                    | 20                                                                 |                                                                                                    | 15                                                 |                                                                                             | 23                                     |                                                                                              | 22                            |                                                                                        | U                                |                                       |
| Alleged Child Victim Race on a<br>CA/N or Stranger Danger Intake                                                                |                                                                    |                                                                                                    |                                                    |                                                                                             |                                        |                                                                                              |                               |                                                                                        |                                  |                                       |
| male                                                                                                    | 6                                                                  | 17.14%                                                                                                    | 7                                                  | 20.00%                                                                                      | 5                                      | 11.11%                                                                                       | 6                             | 13.33%                                                                                 | 0                                |                                       |
| sie                                                                                                    | 14                                                                 | 40.00%                                                                                                    | 8                                                  | 22.86%                                                                                      | 18                                     | 40.00%                                                                                       | 15                            | 33.33%                                                                                 | 0                                |                                       |
| known                                                                                                    | 0                                                                  | 0.00%                                                                                                    | 0                                                  | 0.00%                                                                                       | 0                                      | 0.00%                                                                                        | 1                             | 2.22%                                                                                  | 0                                |                                       |
| otal                                                                                                    | 20                                                                 |                                                                                                    | 15                                                 |                                                                                             | 23                                     |                                                                                              | 22                            |                                                                                        | 0                                |                                       |
| Alleged Child Victim Race on a                                                                                                  |                                                                    |                                                                                                    |                                                    |                                                                                             |                                        |                                                                                              |                               |                                                                                        |                                  |                                       |
| CA/N or Stranger Danger Intake                                                                                                  |                                                                    |                                                                                                    |                                                    |                                                                                             |                                        |                                                                                              |                               |                                                                                        |                                  |                                       |
| lan                                                                                                    | 0                                                                  | 0.00%                                                                                                    | 0                                                  | 0.00%                                                                                       | 1                                      | 2.22%                                                                                        | 0                             | 0.00%                                                                                  | C                                |                                       |
| ick or African American                                                                                                    | 8                                                                  | 22.86%                                                                                                    | 5                                                  | 14.29%                                                                                      | 6                                      | 13.33%                                                                                       | 6                             | 13.33%                                                                                 | 0                                |                                       |
| tiracial                                                                                                    | 3                                                                  | 8.57%                                                                                                    | 2                                                  | 5.71%                                                                                       | 3                                      | 6.67%                                                                                        | 8                             | 17.78%                                                                                 | 0                                |                                       |
| nown                                                                                                    | 3                                                                  | 8.57%                                                                                                    | 2                                                  | 5.71%                                                                                       | 1                                      | 2.22%                                                                                        | 1                             | 2.22%                                                                                  | 0                                |                                       |
| iđe                                                                                                    | 6                                                                  | 17.14%                                                                                                    | 6                                                  | 17.14%                                                                                      | 12                                     | 26.67%                                                                                       | 7                             | 15.56%                                                                                 | 0                                |                                       |
| tal                                                                                                    | 20                                                                 |                                                                                                    | 15                                                 |                                                                                             | 23                                     |                                                                                              | 22                            |                                                                                        | 0                                |                                       |
|                                                                                                    |                                                                    |                                                                                                    |                                                    |                                                                                             |                                        |                                                                                              |                               |                                                                                        |                                  |                                       |
|                                                                                                    |                                                                    |                                                                                                    |                                                    |                                                                                             |                                        |                                                                                              |                               |                                                                                        |                                  |                                       |

If you need additional information or assistance, please contact the OFC Automated Systems Help Desk at <u>SACWIS\_HELP\_DESK@jfs.ohio.gov</u>.

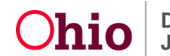